# KS-1008/16IP 简易操作手册

#### 1. 产品配作

2. 硬件安装

1. 关闭KS-1008/16IP及计算机 的电源

- KS-1008/16IP配件如 下:
- 2. 将键盘、鼠标、屏幕连接到KS-1008/16IP,如下图示
- •KS-1008/16IP 主机X1
- •光盘X1
- •简易操作手册X1
- •电源线X1
- •3对3串接线X1
- •3对1线材X2
- •USB to mini-B X1
- •Serial Cable (RS-232)
- •机架挂耳

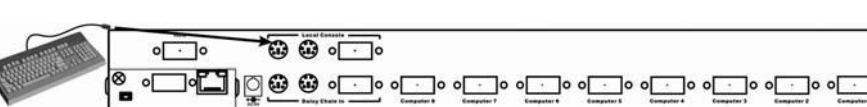

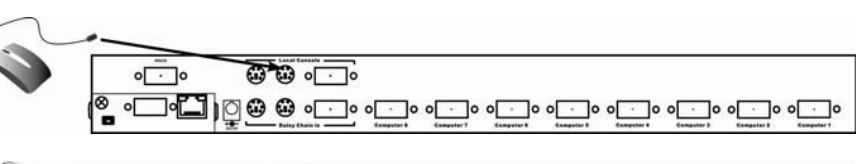

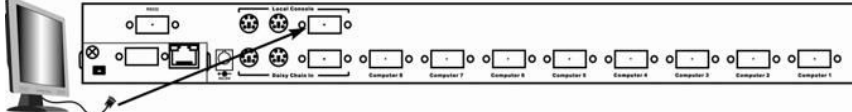

3. 将一条3对1的线连接至计算机主机上面

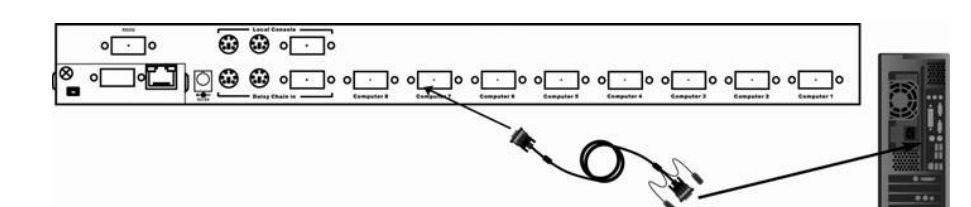

- 4. 连接网线至计算机主机
- 5. 将计算机电源打开及接上KS-1008/16IP电源

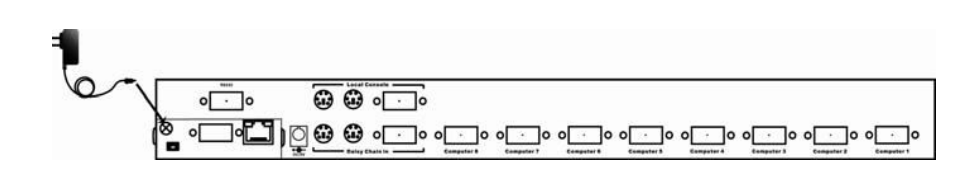

#### 3. 软件及网络设置

读取随附光盘,将应用程序PSETUP复制至计算机上。

KS-1008/16IP初始值:

账号(User Name): super 密码(Password): pass DHCP: Disable IP 地址(IP address): 192.168.0.70 Net Mask: 255.255.255.0 执行PSETUP

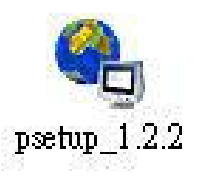

|                        | Network Configuration                                                                                                   |                                                                                                    |
|------------------------|----------------------------------------------------------------------------------------------------|----------------------------------------------------------------------------------------------------|
| 00:00:00:28:56:23 (0:) | IP auto configuration                                                                                                   | • None C DHCP C BOOTF                                                                                                    |
| Refresh Devices        | IP address                                                                                                    | 192.168.0.70                                                                                                    |
| KVM-IP                 | Subnet mask                                                                                                    | 255.255.255.0                                                                                                    |
| (WLAN Devices only)    | Gateway                                                                                                    |                                                                                                    |
|                        |                                                                                                    |                                                                                                    |
|                        | Wireless LAN E55ID                                                                                                    | 1                                                                                                    |
| ۶                      | ]   .                                                                                                    | Enable WEP encryption                                                                                                    |
|                        | WLAN WEP Key                                                                                                    |                                                                                                    |
| j.                     | Query Device                                                                                                    | Setup Device                                                                                                    |
|                        |                                                                                                    |                                                                                                    |
|                        | 00:00:00:28:56:23 (3:)<br>Refresh Devices<br>KVM-IP<br>(WLAN Devices only)<br>7<br>7<br>7<br>7<br>7<br>7<br>7<br>7<br>7 | 00:00:00:28:56:23 (3)     IP addo configuration       Refresh Devices     IP addo configuration       KVM-IP     Subnet mask       (WLAN Devices only)     Gateway       Image: State of the state of the state of the |

进入设定画面如上图:

它会自动抓MAC address(如果尚未抓到,请耐心等候 1~2分钟),抓到地址后,单击Query Device,,它会 自 动出现IP地址。

IP auto configuration选择None, 原來默认值为 192.168.0.70(无自动抓取IP功能下) IP 地址依照您

网络网段设定(192.168.X.XXX) 设定完网络地址须 在画面左半边打上您的账号密码 (未更改前皆为默 认值)。

如果IP auto configuration选择DHCP, 则无需再更改IP地

址,它会自动帮您抓取合适的IP地址。

### 4. 登录 IP-KVM

★注意!本产品使用JAVA,请至网络上 下载JAVA安装(版本须为1.5以上)
请打开IE浏览器,将刚才在PSETUP设定的IP
地址打在网址上,http://192.168.X.XXX
Î 按连结 此为内网设定,如需在外网使用请
将网路位 址改为外网的网址,连同PSETUP
也需一起 设定。 连结IP-KVM网络地址后,即会跳到此画面 (如下图所示)

| Username | super |
|----------|-------|
| Password | ****  |
|          |       |

请打上账号密码,第一次使用皆为默认值 账号:SUPER / 密码:PASS (随即您可输入新 的密码) 输入完账号密码后,即进入以下 设定画面

| 🕹 Home - Mozilla Firefox                                                                                                    |                                                                                                    |        |
|----------------------------------------------------------------------------------------------------|----------------------------------------------------------------------------------------------------|--------|
| Elle Edit View Go Bookmarks Tools Help                                                                                                    |                                                                                                    | 0      |
| <ul> <li>•</li> <li>•</li></ul> | 5.186/home.asp 🕑 😡 🕼                                                                                                    |        |
| Home Console                                                                                                    |                                                                                                    | Logout |
|                                                                                                    | Remote Console Preview                                                                                                    | -      |
| Remote Control                                                                                                    | Click to open                                                                                                    |        |
| Virtual Media                                                                                                    | n Pasara analar                                                                                                    | 1      |
|                                                                                                    | To Transmit                                                                                                    |        |
| System Health                                                                                                    | 2 0                                                                                                    |        |
| (M) User Management                                                                                                    | The second second secon |        |
| KVM Settings                                                                                                    | 16638                                                                                                    |        |
| Device Settings                                                                                                    |                                                                                                    |        |
| Maintenance                                                                                                    |                                                                                                    |        |
| 14                                                                                                    | Deskton size: 800 x 600                                                                                                    | 1      |
|                                                                                                    | Refresh                                                                                                    |        |
|                                                                                                    |                                                                                                    |        |
| Done                                                                                                    |                                                                                                    |        |
|                                                                                                    |                                                                                                    |        |
| 5. 远程控制                                                                                                    |                                                                                                    |        |

- 开启远程控制画面 点选首页画面中间 的Click to open 或是Console或是画面左 边选单第一项 Remote control>KVM console
- 2. 接下來会开启一个窗口,如下图 此窗 口必须已完成JAVA安装才能开启

- 3. 开始可以使用鼠标或键盘控制连结在IP-KVM 上的计算机主机
- 鼠标可以选择单一光标或双光标,双光标若 无法同步动作,请点选右上角Sync图标,将 光标静待一会,使其同步动作。
- 5. 您也可选择画面右上角Options來做更多鼠 标、键盘及屏幕的设定。如右图。

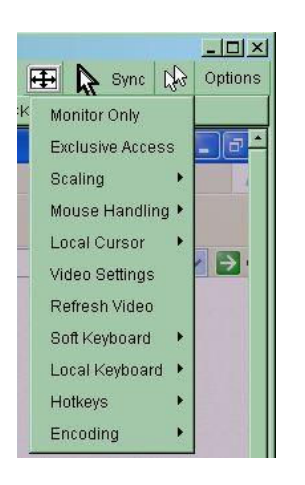

## 6. 热键切换电脑主机

在键盘上按兩下Scroll Lock

将会出现下图所示菜单选项

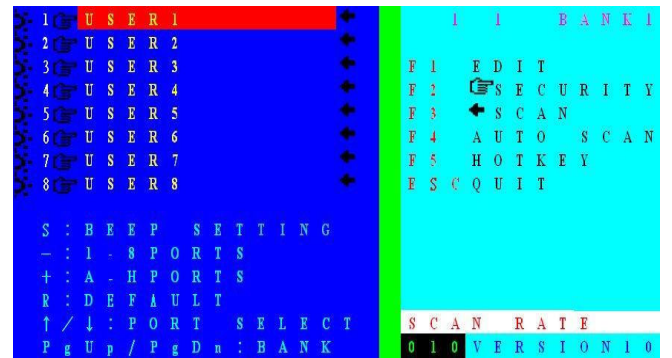

依照菜单内选项,按上下左右 箭头键來做选择

F1Î设定每一部计算机的名称

F2Î设定计算机的密码,以防止非授权人员

进入控制

F3Î扫描选择连接在KVM上面的计算机

F4Î自动扫描所有连接在KVM上的计算

F5Î选择叫出菜单的热键

ESCÎ離开选单

右上角Bank 1为层级

按键盘上的Page Up / Page Down 可选择集联中的 第几层KVM

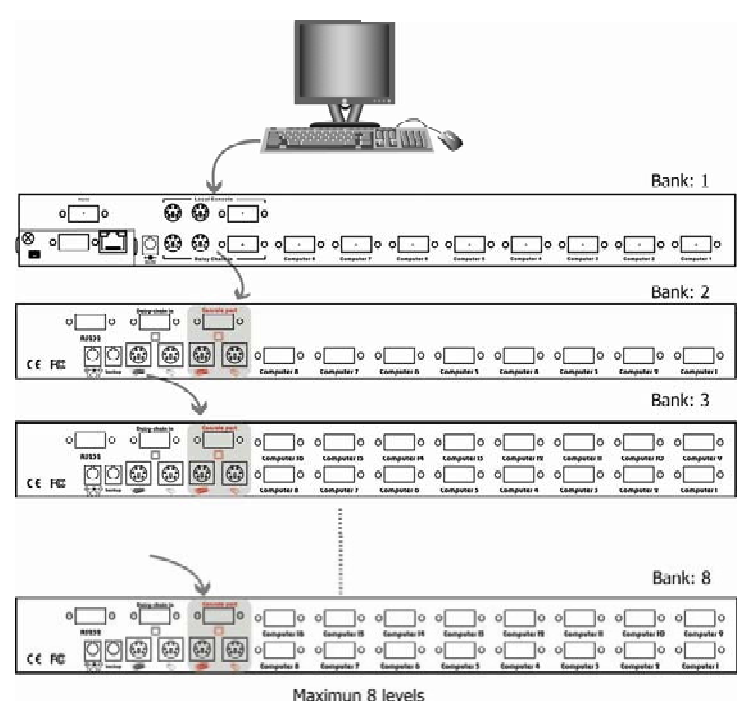

7. 集联

使用串接线材3对3做集联, 最多 串8台KVM

★~更多设定介绍,请参考随附光盘内的使用手册